blue office®

# **MWSt.-Abrechnung 2023b**

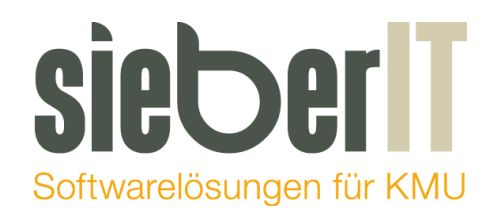

#### **Sieber IT Service GmbH**

Hotline 071 730 07 07 E-Mail <u>support@sieberit.ch</u>

## Inhaltsverzeichnis

| Neues Formular ab Q3 2023                   | 2 |
|---------------------------------------------|---|
| Voraussetzungen vor neuen Zifferzuweisungen | 2 |
| Zifferzuweisung MWStSätze                   | 3 |
| MWSt Abrechung – Perioden speichern         | 6 |

# Neues Formular ab Q3 2023

Ab der blue office® Version 4.1 **Release 7** steht das neue Formular 30-MWSt-Abrechnung 2023b zur Verfügung. **Für alle Abrechnungen ab Quartal 3 2023 wird dieses neue Formular benötigt.** 

| 😑 🗀 MWSt |                                                           |
|----------|-----------------------------------------------------------|
| 📄 🧰 Ve   | rprobung                                                  |
| ····- 🕒  | 01 - MWSt-Verprobung                                      |
|          | 02 - MWSt-Verprobung nach Konto                           |
|          | 03 - MWSt-Verprobung nach BelegNr                         |
| ····- 🕒  | 04 - MWSt-Verprobung Ouer                                 |
| 📄 🗁 Un   | isatz-Norsteuerabstimmung                                 |
| 🕒        | 01 - Umsatz-Vorsteuerabstimmung                           |
| 🕒        | 02 - Umsatz-Vorsteuerabstimmung mit MWSt-Codes            |
| 🕒        | 03 - Umsatz-Vorsteuerabstimmung mit nicht zugeordneten MV |
| ····- 🖬  | 04 - Umsatz-Vorsteuerabstimmung nach MWSt-Codes           |
| 📄 🗁 📥    | rechnung                                                  |
| ····- 🕒  | 27 - MWSt-Abrechnung 2018                                 |
| ····· 🕒  | 28 - MWSt-Abrechnung 2018 ohne Barcode                    |
| ····- 🕒  | 29 - MWSt-Abrechnung 2018 ohne Rahmen                     |
|          | 30 - MWSt-Abrechnung 2023 b                               |
| -        |                                                           |

### Voraussetzungen vor neuen Zifferzuweisungen

Damit Sie die MWSt.-Abrechnungen mit dem neuen Formular generieren können müssen folgende Voraussetzungen erfüllt sein:

- 1. blue office® Version 4.1 Release 7 muss installiert sein
- 2. MWSt.-Erhöhung muss gemäss veröffentlichter Anleitung vom 20.04.2023 MWSt.-Änderung 2024 ausgeführt sein.
- MWSt.-Abrechnungen f
  ür das 1. Und 2. Quartal m
  üssen erstellt und gespeichert sein. Das Vorgehen f
  ür die Speicherung der Quartale, ist im letzten Kapitel dieser Anleitung aufgef
  ührt.

## Zifferzuweisung MWSt.-Sätze

Im neuen MWSt.-Formular ab Quartal 3 2023 gibt es für die neuen MWSt.-Sätze ab 2024 neue Ziffern. Die neuen Ziffern/MWSt.-Sätze sind mit den Nummern 303, 313, 343 und 383 ersichtlich.

| II. STEUERBERECHNUNG |                  |                                 |                                   |                   |     |                                  |   |                                    |      |
|----------------------|------------------|---------------------------------|-----------------------------------|-------------------|-----|----------------------------------|---|------------------------------------|------|
| Satz                 |                  | Leistungen CHF<br>ab 01.01.2024 | Steuer CHF / Rp.<br>ab 01.01.2024 |                   |     | Leistungen CHF<br>bis 31.12.2023 |   | Steuer CHF / Rp.<br>bis 31.12.2023 |      |
| Normal               | <mark>303</mark> |                                 | +                                 | <mark>8,1%</mark> | 302 |                                  | + |                                    | 7,7% |
| Reduziert            | <mark>313</mark> |                                 | +                                 | <mark>2,6%</mark> | 312 |                                  | + |                                    | 2,5% |
| Beherbergung         | <mark>343</mark> |                                 | +                                 | <mark>3,8%</mark> | 342 |                                  | + |                                    | 3,7% |
| Bezugssteuer         | <mark>383</mark> |                                 | +                                 |                   | 382 |                                  | + |                                    |      |

Diese Zuweisung der oben genannten Ziffern, können Sie wie folgt ausführen:

| Einstellungen                             | Extras                                                       |                                                     |                     |
|-------------------------------------------|--------------------------------------------------------------|-----------------------------------------------------|---------------------|
| Beschriftung 🔻                            | Kostenrechnung - Gruppen -                                   |                                                     |                     |
| T 11 1 1                                  |                                                              |                                                     |                     |
| Textbausteine                             | Aligemein • Miwst • Z                                        |                                                     |                     |
| Selektionsfelder                          | MWSt Sätze 3 skonditio                                       | nen                                                 |                     |
| Texte / Beschriftu                        | MWSt Formeln gen                                             |                                                     |                     |
|                                           | Konto / MWSt Schema                                          |                                                     |                     |
|                                           |                                                              |                                                     |                     |
|                                           |                                                              |                                                     |                     |
| Datei Start Programme                     | e Belege Buchführung Einstellungen Ex                        | tras MWSt-Tabelle                                   |                     |
| Neu Z N                                   | IWSt-Hilfskonto Aktualisieren Sprache Deutsch                | <u> </u>                                            |                     |
| Speichern Coschen                         | ssistent für Mwst-Anderungen                                 | Schliessen                                          |                     |
| Bearbe                                    | iten Ansicht                                                 |                                                     |                     |
| MWSt-Tabelle ×                            |                                                              |                                                     |                     |
| Code Text                                 | Alias Pe Gültig bis % % (Abre % (                            | Salc Typ Quote Konto Hilfskonto Gegenkonto          |                     |
| <u>Umsatzsteuer</u> <u>Umsatzsteuer</u>   | 115177 2 31 12 2023 7 70                                     | vH 2200                                             |                     |
|                                           |                                                              | V.11. 2200                                          |                     |
|                                           | 19                                                           |                                                     | ×                   |
| H 4 Export<br>→ 5 Privatani Assistent für | MW St-Ånderungen                                             |                                                     |                     |
| -⊞ 8 Umsatzs                              | Formulars vordoung der Mehnwartsteuernätze 2023 ab 3 Quartal | 5                                                   |                     |
| - 🗄 9 Umsatzs                             | omdiarzuorunung der Mehrwenstedersatze 2023 ab 3.0dartar     | 5                                                   |                     |
| ⊞ 14 Leistung<br>⊞ 90 Subvent             |                                                              |                                                     |                     |
| 91 Spender 3 - vereinbart                 | 01.01.2023)                                                  |                                                     | ~                   |
| Generational Pos Ziffer                   | Bisher                                                       | Neu                                                 |                     |
|                                           | 1 - MWSt 7.7 % [Alle: 0]                                     | 1 - MWSt 7.7 % [Alle: 0]                            |                     |
| ⊞ 52 MWStV 2 205                          | 2 - MWST 2.5 % [Alle: 0]                                     | 2 - MWST 2.5 % [Alle: 0]                            |                     |
| - 1 53 MWStV 3 220                        | 3 - ohne MWSt [Alle: 0]                                      | 3 - ohne MWSt [Alle: 0]                             |                     |
| # 54 MWStV 4 221                          | 4 - Export [Alle: 0]                                         | 4 - Export [Alle: 0]                                |                     |
| -                                         | 5 - Privatanteil 7.6 % [Alle: 0]                             | 5 - Privatanteil 7.6 % [Alle: 0]                    |                     |
| ⊞ 57 Vst. Mat 6 230                       | 8 - Umsatzsteuer Optiert 7.7 %                               | 8 - Umsatzsteuer Optiert 7.7 %                      |                     |
|                                           | 9 - Umsatzsteuer Optiert 2.5 %                               | 9 - Umsatzsteuer Optiert 2.5 %                      |                     |
| ■ 61 MWStV 8 280                          | 14 - Leistungen im Ausland [Alle: 0]                         | 14 - Leistungen im Ausland [Alle: 0]                |                     |
| ■ 63 MWStV 9 301                          | 51 - MWSt Vorsteuer Mat. / Dienstl. / / %                    | 51 - MWSt Vorsteuer Mat. / Diensti. 7.7 %           |                     |
| ■ 64 MWStV 10 302                         | 52 - MWSt Vorsteuer Mat. / Diensti. 2.5 %                    | 52 - MWSt Vorsteuer Mat. / Diensti. 2.5 %           |                     |
|                                           | 54 - MWSt Vorsteuer Mat. / Diensti. 2.3 % reduziert          | 54 - MWSt Vorsteuer Mat. / Dienstl. 2.3 % reduziert | II                  |
|                                           | 55 - ohne MWSt                                               | 55 - ohne MWSt                                      | U                   |
| ■ 79 Privatan 14 312                      | 56 - Import                                                  | 56 - Import                                         |                     |
| -                                         | 57 - Vst. Mat. / Dienstl. 100 %                              | 57 - Vst. Mat. / Dienstl. 100 %                     |                     |
| 16 341                                    | 58 - Gebrauchtwaren 8.0 %                                    | 58 - Gebrauchtwaren 8.0 %                           |                     |
| 17 342                                    | 61 - MWSt Vorsteuer Inv./Betr.Aufw. 7.7 %                    | 61 - MWSt Vorsteuer Inv./Betr.Aufw. 7.7 %           |                     |
| 18 343                                    | 62 - MWSt Vorsteuer Inv./Betr.Aufw. 2.5 %                    | 62 - MWSt Vorsteuer Inv./Betr.Aufw. 2.5 %           |                     |
| 19 381                                    | 63 - MWSt Vorsteuer Inv./Betr.Aufw. 7.5% reduziert.          | 63 - MWSt Vorsteuer Inv./Betr.Aufw. 7.5% reduziert. |                     |
| Mandant                                   | sichem 6                                                     | Änderungen                                          | Speichem Schliessen |

In diesem Beispiel werden die zwei Ziffern 302 und 303 vom Normalsatz neu zugewiesen:

#### Ziffer 302 – MWSt. Satz 7.7%

| MWS | MWSt Änderung X                                                    |          |        |                          |                                |                                                     |                       |  |  |  |
|-----|--------------------------------------------------------------------|----------|--------|--------------------------|--------------------------------|-----------------------------------------------------|-----------------------|--|--|--|
| Ass | Assistent für MWSt-Änderungen                                      |          |        |                          |                                |                                                     |                       |  |  |  |
| СН  | CH v Formularzuordnung der Mehrwertsteuersätze 2023 ab 3.Quartal v |          |        |                          |                                |                                                     |                       |  |  |  |
|     |                                                                    |          |        |                          |                                |                                                     |                       |  |  |  |
| 3 - | vereinba                                                           | art (01. | .01.20 | 23)                      |                                |                                                     | ~                     |  |  |  |
| Pos | Ziffer                                                             |          |        | Bisher                   |                                | Neu                                                 |                       |  |  |  |
| 1   | 200                                                                | 2        |        | 1 - MWSt 7.7 % [Fix: 2]  |                                | 1 - MWSt 7.7 % [Fix: 2]                             |                       |  |  |  |
| 2   | 205                                                                |          |        | 2 - MWST 2.5 %           |                                | 2 - MWST 2.5 %                                      |                       |  |  |  |
| 3   | 220                                                                | - 11     |        | 3 - ohne MWSt            | Ziffer: 302 / MWSt-Code: 1 [2] | ×                                                   |                       |  |  |  |
| 4   | 221                                                                | - 11     |        | 4 - Export               |                                |                                                     |                       |  |  |  |
| 5   | 225                                                                | - 11     |        | 5 - Privatanteil 7.6 %   |                                |                                                     |                       |  |  |  |
| 6   | 230                                                                |          |        | 8 - Umsatzsteuer Optie   | MWSt-Code Periode              | MWst-Betrag                                         |                       |  |  |  |
| 7   | 235                                                                |          |        | 9 - Umsatzsteuer Optie   |                                | • wie gebucht 5                                     |                       |  |  |  |
| 8   | 280                                                                |          |        | 14 - Leistungen im Aus   |                                |                                                     |                       |  |  |  |
| 9   | *301                                                               |          |        | 51 - MWSt Vorsteuer N    | MWVSt 8 %                      | 0 mit 8.0% berechnen                                |                       |  |  |  |
| 10  | 302                                                                | 1        |        | 52 - MWSt Vorsteuer N    | MWSt 7.7 % 4                   | mit 7.7% berechnen                                  |                       |  |  |  |
| 11  | 302                                                                |          |        | 53 - MWSt Vorsteuer N    | MWSt 8.1 %                     | mit 8.1% berechnen                                  |                       |  |  |  |
| 12  | 303                                                                |          |        | 54 - MWSt Vorsteuer N    |                                |                                                     |                       |  |  |  |
| 13  | 311                                                                |          |        | 55 - ohne MWSt           |                                | 6 OK Abbrechen                                      |                       |  |  |  |
| 14  | 312                                                                | _        |        | 56 - Import              |                                |                                                     |                       |  |  |  |
| 15  | 313                                                                | _        |        | 57 - Vst. Mat. / Dienstl | . 100 %                        | 5 / - Vst. Mat. / Dienstl. 100 %                    |                       |  |  |  |
| 16  | 341                                                                | _        |        | 58 - Gebrauchtwaren 8    | 3.0 %                          | 58 - Gebrauchtwaren 8.0 %                           |                       |  |  |  |
| 17  | 342                                                                | _        |        | 61 - MWSt Vorsteuer In   | nv./Betr.Aufw. 7.7 %           | 61 - MWSt Vorsteuer Inv./Betr.Aufw. 7.7%            |                       |  |  |  |
| 18  | 343                                                                | _        |        | 62 - MWSt Vorsteuer In   | nv./Betr.Aufw. 2.5 %           | 62 - MWSt Vorsteuer Inv./Betr.Aufw. 2.5%            |                       |  |  |  |
| 19  | 381                                                                | _        |        | 63 - MWSt Vorsteuer In   | nv./Betr.Aufw. /.5% reduziert. | 63 - MWSt Vorsteuer Inv./Betr.Aufw. 7.5% reduziert. |                       |  |  |  |
|     |                                                                    |          |        |                          |                                |                                                     |                       |  |  |  |
|     | Mand                                                               | ant sic  | chem   |                          |                                | Anderunge                                           | n Speichem Schliessen |  |  |  |

#### Ziffer 303 – MWSt. Satz 8.1%

| MW3 | MWSt Änderung X                                                                                                |          |      |              |                                 |                                           |            |          |            |  |
|-----|----------------------------------------------------------------------------------------------------|----------|------|--------------|---------------------------------|-------------------------------------------|------------|----------|------------|--|
| Ass | Assistent für MWSt-Änderungen                                                                                  |          |      |              |                                 |                                           |            |          |            |  |
| СН  | CH V Formularzuordnung der Mehrwertsteuersätze 2023 ab 3.Quartal V                                             |          |      |              |                                 |                                           |            |          |            |  |
|     |                                                                                                    |          |      |              |                                 |                                           |            |          |            |  |
| 3-  | vereinb                                                                                                    | art (01  | 01 2 | 023 - )      |                                 |                                           |            |          | ~          |  |
| Per | 74                                                                                                    | (        | 1    | Diskas       |                                 |                                           |            |          |            |  |
| POS | Zimer                                                                                                    | 2        |      | Bisher       | 4.4.75 03                       | Neu                                       |            | 2        |            |  |
| -   | 230                                                                                                    | 2        | Ě    | 1 - MWCT S   | 1 & [FIX: 3]                    | 1 - MWOT 2 5 %                            |            | 3        |            |  |
| 8   | 280                                                                                                    |          |      | 2 - MWS12    |                                 | 2 - MIVVS1 2.5 %                          |            |          |            |  |
| 10  | 202                                                                                                    |          |      | A Emert      | Ziffer: 303 / MWSt-Code: 1 [3]  | ×                                         |            |          |            |  |
| 11  | 302                                                                                                    | - L      | IH   | 4 - Export   |                                 |                                           |            |          |            |  |
| 12  | 202                                                                                                    | 1        | IH   | 9 - Umentre  | MWSt-Code Pariode               | MW/et-Retrac                              |            |          |            |  |
| 12  | 211                                                                                                    | 4        |      | 9 - Umostro  | In Wal-Code Lenode              | MWsc-bellag                               |            |          |            |  |
| 14  | 312                                                                                                    | -1       |      | 14 - Leietun |                                 | • wie gebucht 5                           |            |          |            |  |
| 15  | 312                                                                                                    | -1       |      | 51 - MWSt    | MWSt 8 %                        | mit 8.0% berechnen                        |            |          |            |  |
| 16  | 341                                                                                                    | -1       | lli  | 52 - MWSt    | MWSt 77%                        | mit 77% berechnen                         |            |          |            |  |
| 17  | 342                                                                                                    | -1       | lh   | 53 - MWSt    |                                 |                                           | duziert    |          |            |  |
| 18  | 343                                                                                                    | -1       | lln  | 54 - MWSt    |                                 | O mill 6.1% berechnen                     | duziert    |          |            |  |
| 19  | 381                                                                                                    | -1       |      | 55 - ohne N  |                                 |                                           | Gallon     |          | I          |  |
| 20  | 382                                                                                                    | -1       | lln  | 56 - Import  |                                 | 6 OK Abbrechen                            |            |          |            |  |
| 21  | 383                                                                                                    | -1       | llõ  | 57 - Vst. Ma | t. / Diensu, TUU %              | 57 - Vst. Mat. / Diensti, Tuu 4           | .:)        |          |            |  |
| 22  | 400                                                                                                    | -1       | llõ  | 58 - Gebrau  | chtwaren 8.0 %                  | 58 - Gebrauchtwaren 8.0 %                 |            |          |            |  |
| 23  | 405                                                                                                    | - 1      | llõ  | 61 - MWSt    | /orsteuer Inv./Betr.Aufw. 7.7 % | 61 - MWSt Vorsteuer Inv./Betr.Aufw, 7.7 % | %          |          |            |  |
| 24  | 410                                                                                                    |          | llō  | 62 - MWSt    | /orsteuer Inv./Betr.Aufw. 2.5 % | 62 - MWSt Vorsteuer Inv./Betr.Aufw. 2.5 % | %          |          |            |  |
| 25  | 25 415 G3 - MWSt Vorsteuer Inv /Betr.Aufw. 7.5% reduziert. 63 - MWSt Vorsteuer Inv /Betr.Aufw. 7.5% reduziert. |          |      |              |                                 |                                           |            |          |            |  |
| _   |                                                                                                    |          |      |              |                                 |                                           |            |          |            |  |
|     | Mano                                                                                                    | dant sid | chem |              |                                 |                                           | Änderungen | Speichem | Schliessen |  |

Kontrollieren Sie nun alle folgenden Ziffern:

| II. STEUERBERECHNUNG |                                 |                                   |                                  |                                    |  |  |  |
|----------------------|---------------------------------|-----------------------------------|----------------------------------|------------------------------------|--|--|--|
| Satz                 | Leistungen CHF<br>ab 01.01.2024 | Steuer CHF / Rp.<br>ab 01.01.2024 | Leistungen CHF<br>bis 31.12.2023 | Steuer CHF / Rp.<br>bis 31.12.2023 |  |  |  |
| Normal               | 303 1                           | +                                 | 302 5                            | + 7,7%                             |  |  |  |
| Reduziert            | 313 2                           | + 2,6%                            | 312 6                            | + 2,5%                             |  |  |  |
| Beherbergung         | 343 3                           | +                                 | 342 7                            | + 3,7%                             |  |  |  |
| Bezugssteuer         | 383 4                           | +                                 | 382 8                            | +                                  |  |  |  |

Nach dem die Ziffern kontrolliert und gegebenenfalls neu zugewiesen wurden, können diese Änderungen gespeichert werden.

| MW  | MWSt Änderung X               |         |                                                     |                                                     |  |  |  |  |  |
|-----|-------------------------------|---------|-----------------------------------------------------|-----------------------------------------------------|--|--|--|--|--|
| As  | Assistent für MWSt-Änderungen |         |                                                     |                                                     |  |  |  |  |  |
| СН  | CH                            |         |                                                     |                                                     |  |  |  |  |  |
|     |                               |         |                                                     |                                                     |  |  |  |  |  |
| 2   | versiohart (                  | (01 01  | 2022 . )                                            |                                                     |  |  |  |  |  |
| 3-  | vereinbart                    | (01.01  | .2023)                                              | ×                                                   |  |  |  |  |  |
| Pos | Ziffer                        |         | Bisher                                              | Neu                                                 |  |  |  |  |  |
| 1   | 200                           |         | 1 - MWSt 7.7 % [Alle: 0]                            | 1 - MWSt 7.7 % [Alle: 0]                            |  |  |  |  |  |
| 2   | 205                           |         | 2 - MWST 2.5 % [Alle: 0]                            | 2 - MWST 2.5 % [Alle: 0]                            |  |  |  |  |  |
| 3   | 220                           |         | 3 - ohne MWSt [Alle: 0]                             | 3 - ohne MWSt [Alle: 0]                             |  |  |  |  |  |
| 4   | 221                           |         | 4 - Export [Alle: 0]                                | 4 - Export [Alle: 0]                                |  |  |  |  |  |
| 5   | 225                           |         | 5 - Privatanteil 7.6 % [Alle: 0]                    | 5 - Privatanteil 7.6 % [Alle: 0]                    |  |  |  |  |  |
| 6   | 230                           |         | 8 - Umsatzsteuer Optiert 7.7 %                      | 8 - Umsatzsteuer Optiert 7.7 %                      |  |  |  |  |  |
| 7   | 235                           |         | 9 - Umsatzsteuer Optiert 2.5 %                      | 9 - Umsatzsteuer Optiert 2.5 %                      |  |  |  |  |  |
| 8   | 280                           |         | 14 - Leistungen im Ausland [Alle: 0]                | 14 - Leistungen im Ausland [Alle: 0]                |  |  |  |  |  |
| 9   | *301                          |         | 51 - MWSt Vorsteuer Mat. / Dienstl. 7.7 %           | 51 - MWSt Vorsteuer Mat. / Dienstl. 7.7 %           |  |  |  |  |  |
| 10  | 302                           |         | 52 - MWSt Vorsteuer Mat. / Dienstl. 2.5 %           | 52 - MWSt Vorsteuer Mat. / Dienstl. 2.5 %           |  |  |  |  |  |
| 11  | 302                           |         | 53 - MWSt Vorsteuer Mat. / Dienstl. 7.5 % reduziert | 53 - MWSt Vorsteuer Mat. / Dienstl. 7.5 % reduziert |  |  |  |  |  |
| 12  | 303                           |         | 54 - MWSt Vorsteuer Mat. / Dienstl. 2.3 % reduziert | 54 - MWSt Vorsteuer Mat. / Dienstl. 2.3 % reduziert |  |  |  |  |  |
| 13  | 311                           | '   c   | 55 - ohne MWSt                                      | 55 - ohne MWSt                                      |  |  |  |  |  |
| 14  | 312                           | 0       | 56 - Import                                         | 56 - Import                                         |  |  |  |  |  |
| 15  | 313                           | 0       | 57 - Vst. Mat. / Dienstl. 100 %                     | 57 - Vst. Mat. / Dienstl. 100 %                     |  |  |  |  |  |
| 16  | 341                           | 0       | 58 - Gebrauchtwaren 8.0 %                           | 58 - Gebrauchtwaren 8.0 %                           |  |  |  |  |  |
| 17  | 342                           | 0       | 61 - MWSt Vorsteuer Inv./Betr.Aufw. 7.7 %           | 61 - MWSt Vorsteuer Inv./Betr.Aufw. 7.7 %           |  |  |  |  |  |
| 18  | 343                           | 0       | 62 - MWSt Vorsteuer Inv./Betr.Aufw. 2.5 %           | 62 - MWSt Vorsteuer Inv./Betr.Aufw. 2.5 %           |  |  |  |  |  |
| 19  | 381                           |         | 63 - MWSt Vorsteuer Inv./Betr.Aufw. 7.5% reduziert. | 63 - MWSt Vorsteuer Inv./Betr.Aufw. 7.5% reduziert. |  |  |  |  |  |
| _   |                               |         |                                                     |                                                     |  |  |  |  |  |
|     | Mandant                       | t siche | m                                                   | 1 Anderungen Speichem Schliessen                    |  |  |  |  |  |

# MWSt.-Abrechung – Perioden speichern

Wählen Sie das gewünschte Abrechnungsquartal aus und aktivieren Sie «Abzügl. gespeicherte Perioden ab». Danach öffnen Sie die Seitenvorschau. Mit der Öffnung der Seitenvorschau, werden die Beträge in den zugehörigen Ziffern berechnet.

| Datei        | Start                | Programme                    | Belege                         | Buchführu                 | ng Einste           | ellungen E                     | xtras             | Auswertunge            | n                              |        |             |             |                    |                   |            |
|--------------|----------------------|------------------------------|--------------------------------|---------------------------|---------------------|--------------------------------|-------------------|------------------------|--------------------------------|--------|-------------|-------------|--------------------|-------------------|------------|
| -            | -                    |                              | <u>p</u> ]                     | POF                       |                     |                                | T                 | ×                      | ×                              | 2      | 2           | 2           |                    |                   | ×          |
| Drucken      | Schnelldri           | ucken Seiten                 | vorschau                       | Acrobat<br>Reader (PDF)   | Microsoft M<br>Word | licrosoft Word<br>(Editierbar) | Rich Tex<br>Forma | t Microsoft<br>t Excel | Microsoft Excel<br>(nur Daten) | XML    | HTML<br>4.0 | HTML<br>3.2 | Crystal<br>Reports | Text<br>Formate 🔻 | Schliessen |
|              | Drucken/             | Vorschau                     | 4                              |                           |                     |                                |                   | Expor                  | tieren                         |        |             |             |                    |                   |            |
| L Auswer     | rtungen Buc          | hführung 🗙                   |                                |                           |                     |                                |                   |                        |                                |        |             |             |                    |                   |            |
| Auswer       | tungen               |                              |                                |                           |                     | Finanzbu                       | chhaltu           | ng\MWSt\               | Abrechnung                     | 27 - M | WSt-A       | brechn      | ung 201            | 8                 |            |
| E 1 Net      | benbücher            |                              |                                |                           |                     | Bericht                        |                   |                        |                                |        |             |             |                    |                   |            |
| E-S Fina     | :ner<br>anzbuchha    | altung                       |                                |                           |                     | Kommentar                      | r L               |                        |                                |        |             |             |                    |                   |            |
| 👘 🛅 I        | Kontoblat            | t T                          |                                |                           |                     |                                |                   |                        |                                |        |             |             |                    |                   |            |
|              | Kostenste<br>Bilanz  | llen                         |                                |                           |                     | MWSt                           |                   |                        |                                |        |             |             |                    |                   |            |
|              | Erfolgsrec           | hnung                        |                                |                           |                     | Land                           | CH                | ✓ Fo                   | rmularzuordnung                |        |             |             |                    |                   |            |
|              | Budget<br>Retriebeel | voohnung                     |                                |                           |                     | 1 - vereinba                   | art (01.01.2      | 019)                   |                                |        |             |             |                    |                   |            |
| Ē 🛅          | Liquidität           | rechnung                     |                                |                           |                     | Quartal                        |                   | 1. Qui                 | artal 2023 — 🗸                 | 2      |             |             |                    |                   |            |
| ⊨ <b>⊝</b> [ | MWSt                 |                              |                                |                           |                     | Abzügl. ges                    | speicherte f      | Perioden ab            | ✓ 01.01.2023 -                 | 1      |             |             |                    |                   |            |
|              | 🔲 verpro<br>🛅 Umsat: | oung<br>z-Norsteuera         | bstimmung                      |                           |                     | Periode bis                    | :                 |                        | 31.03.2023 -                   | 1      |             |             |                    |                   |            |
| Ė-(          | 🗅 Abrect             | nung                         |                                |                           |                     |                                |                   |                        | Speichern                      |        |             |             |                    |                   |            |
|              | 01·                  | MWSt-Abrechn<br>MWSt-Abrechn | iung<br>iung ohne Bar          | code                      |                     |                                |                   |                        |                                |        |             |             |                    |                   |            |
|              | 03 -                 | MWSt-Abrechr                 | ung ohne Rał                   | nmen                      |                     |                                |                   |                        |                                |        |             |             |                    |                   |            |
|              | 11 -                 | MWSt-Abrechn<br>MWSt-Abrechn | ung 2010<br>ung 2010 chr       | e Paraode                 |                     |                                |                   |                        |                                |        |             |             |                    |                   |            |
|              | 13                   | MWSt-Abrechn                 | ung 2010 ohr                   | e Bahmen                  |                     |                                |                   |                        |                                |        |             |             |                    |                   |            |
|              | 21 -                 | MWSt-Abrechr                 | ung 2010 b                     |                           |                     |                                |                   |                        |                                |        |             |             |                    |                   |            |
|              | 22-                  | MWSt-Abrechn<br>MWSt-Abrechn | ung 2010 b ol<br>ung 2010 b ol | nne Barcode<br>nne Bahmen |                     |                                |                   |                        |                                |        |             |             |                    |                   |            |
|              | 24 -                 | MWSt-Abrechr                 | ung 2017                       |                           |                     |                                |                   |                        |                                |        |             |             |                    |                   |            |
|              | 25.                  | MWSt-Abrechn                 | ung 2017 ohn                   | e Barcode                 |                     |                                |                   |                        |                                |        |             |             |                    |                   |            |
|              | 20                   | MWSt-Abrechn<br>MWSt-Abrechn | iung 2017 ohr<br>iung 2018     | 1                         |                     |                                |                   |                        |                                |        |             |             |                    |                   |            |
|              | 28                   | MWSt-Abrechn                 | ung 2018 ohr                   | e Barcode                 |                     |                                |                   |                        |                                |        |             |             |                    |                   |            |
| h 👝 i        | Kontoplan            | MWSt-Abrechn                 | iung 2018 ohn                  | e Hahmen                  |                     |                                |                   |                        |                                |        |             |             |                    |                   |            |
|              | Noncopium            |                              |                                |                           |                     |                                |                   |                        |                                |        |             |             |                    |                   |            |

Kontrollieren Sie nun die erstelle MWSt.-Abrechnung. Wenn alles in Ordnung ist, gehen Sie zurück zu den Auswertungen. Nun ist der Button «Speichern» aktiv. Wähen Sie diese Speicherung und ändern gegebenenfalls die vorgegebene Benennung von diesem Quartal.

| Datei Start Programme Belege Buchführung Einstel                                                                                                    | ungen Extras Auswertungen                                                                                                    |
|----------------------------------------------------------------------------------------------------|----------------------------------------------------------------------------------------------------|
| 🥪 💰 🔎  🗟                                                                                                    |                                                                                                    |
| Drucken Schnelldrucken Seitenvorschau Acrobat Microsoft Mi                                                                                                    | crosoft Word Rich Text Microsoft Microsoft Excel XML HTML HTML Crystal                                                                                                    |
| Reader (PDF) Word                                                                                                    | (Editierbar) Format Excel (nur Daten)   4.0 3.2 Reports Fo                                                                                                    |
| Drucken/vorschau 🙀                                                                                                    | Exportieren                                                                                                    |
| Auswertungen Buchführung × 🛕 27 - MW/St-Abrechnung 2018.rpt ×                                                                                                    |                                                                                                    |
| Auswertungen 5                                                                                                    | Finanzbuchhaltung\MWSt\Abrechnung\27 - MWSt-Abrechnung 2018                                                                                                    |
| Nebenbücher<br>Finanzbuchhaltung<br>Finanzbuchhaltung<br>Finanzbuchhaltung<br>Finanzbuchhaltung<br>Finanzung<br>Finanzung | Bericht<br>Titel<br>Kommentar<br>MWSt<br>Land<br>I - vereinbart (01.01.2019)<br>Quartal<br>Abzügl. gespeicherte Perioden ab<br>I. Quartal 2023<br>Abzügl. gespeicherte Perioden ab<br>II. 101.2023<br>Periode bis:<br>Speichern<br>Geben Sie eine Bezeichnung ein<br>OK<br>8 |
| →     21. +W/St-Abrechnung 2010 b       →     22. +W/St-Abrechnung 2010 b ohne Barcode       →     23. +W/St-Abrechnung 2010 b ohne Barcode       →     24. +W/St-Abrechnung 2017 ohne Barcode       →     25. +W/St-Abrechnung 2017 ohne Barcode       →     25. +W/St-Abrechnung 2017 ohne Barcode       →     26. +M/St-Abrechnung 2017 ohne Barcode       →     27. +W/St-Abrechnung 2018 ohne Barcode       →     28. +W/St-Abrechnung 2018 ohne Barcode       →     29. +W/St-Abrechnung 2018 ohne Barcode       →     29. +W/St-Abrechnung 2018 ohne Barcode       →     29. +W/St-Abrechnung 2018 ohne Barcode                                                                                                    | Cancel                                                                                                    |